# Dell Wireless Docking Station WLD15

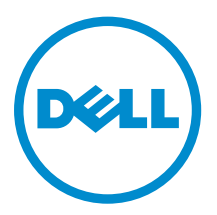

# Notes, cautions, and warnings

**NOTE:** A NOTE indicates important information that helps you make better use of your computer.

CAUTION: A CAUTION indicates either potential damage to hardware or loss of data and tells you how to avoid the problem.

WARNING: A WARNING indicates a potential for property damage, personal injury, or death.

**Copyright** © **2015 Dell Inc. All rights reserved.** This product is protected by U.S. and international copyright and intellectual property laws. Dell<sup>™</sup> and the Dell logo are trademarks of Dell Inc. in the United States and/or other jurisdictions. All other marks and names mentioned herein may be trademarks of their respective companies.

2015 - 02

Rev. A00

# Contents

| 1 Introduction                                                           | 4  |
|--------------------------------------------------------------------------|----|
| Package Contents                                                         | 4  |
| Identifying Parts and Features                                           | 6  |
| Pairing/Connect/Disconnect button                                        | 7  |
| Kensington Lock                                                          | 7  |
| Reset Button                                                             | 8  |
| Hardware Requirements                                                    | 8  |
| 2 Quick Setup of Hardware                                                | 9  |
| 3 LED Status Indicators                                                  |    |
| Power Adapter LED                                                        |    |
| Docking Status Indicator                                                 | 10 |
| Pairing/Connect/Disconnect Button                                        | 10 |
| Input/Output (I/O) Connectors on the Dell Wireless Docking Station WLD15 | 11 |
| Re-setting the Dell Wireless Docking Station WLD15                       | 12 |
| 4 Connecting to the Intel Wireless Dock Manager                          | 14 |
| 5 Configuring the Intel HD Graphics Utility                              | 19 |
| If connecting two displays, follow these steps:                          | 19 |
| If connecting three displays, follow these steps:                        | 21 |
| 6 Dell Wireless Docking Station Software Update                          | 26 |
| 7 Troubleshooting the Dell Wireless Docking Station WLD15                | 31 |
| Symptoms and Solutions                                                   |    |
| 8 Technical specifications                                               | 34 |
| Product Specifications                                                   |    |
| Docking Specifications                                                   | 34 |
| Display Resolution Table                                                 |    |

# 1

# Introduction

The Dell Wireless Docking Station WLD15 is a device that links all your electronic devices to your laptop computer with WiGig interface. When you connect the laptop to the docking station, you can gain access to all your peripherals such as mouse, keyboard, stereo speakers, external hard drive, and large-screen displays without having to plug each one into the laptop.

## **Package Contents**

Your docking station ships with the components shown below. Ensure that you have received all the components and contact Dell (see your invoice for contact information) if something is missing.

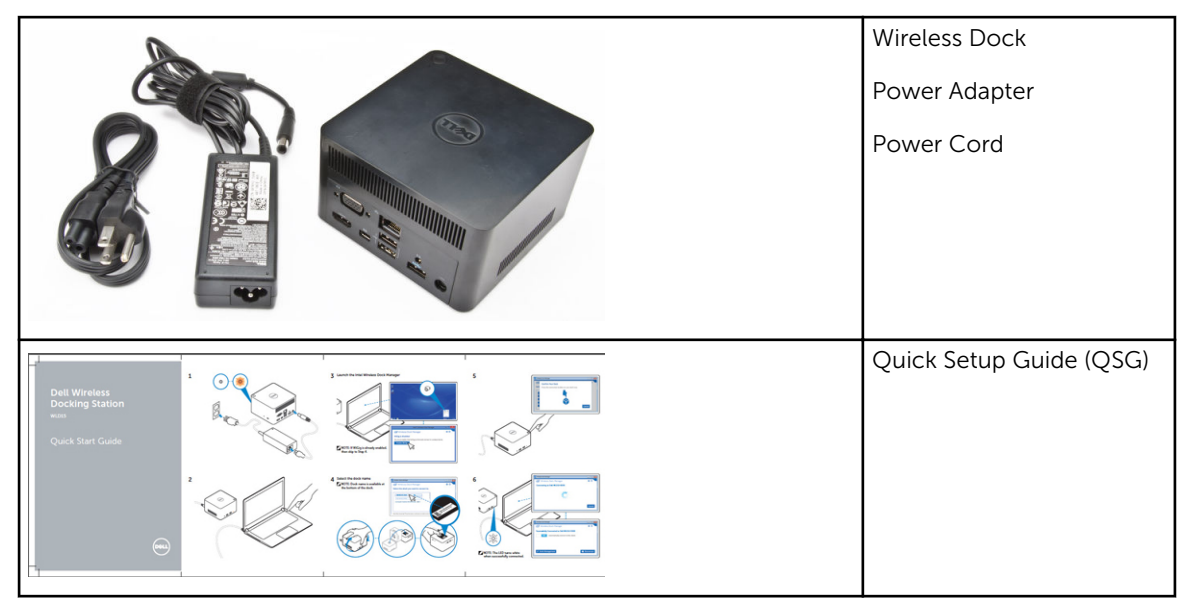

| C. Sector and the sector stream.                                                                                                    | Reserve Reserve Reserver Reserver                                                                                                    | Safety, Environmental, and<br>Regulatory Information |
|----------------------------------------------------------------------------------------------------|----------------------------------------------------------------------------------------------------|------------------------------------------------------|
| 2 million 2 million 2 mill |                                                                                                    |                                                      |
| Selection in the selection of the selection of the select | Entering Control Control Contr |                                                      |

## **Identifying Parts and Features**

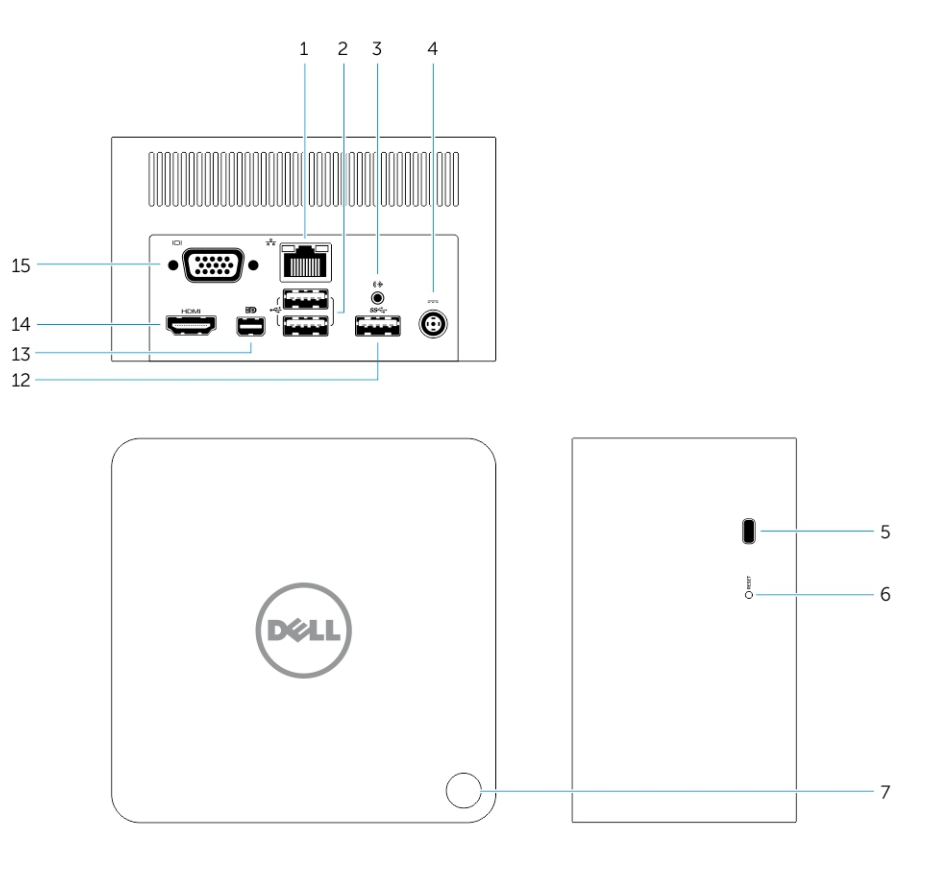

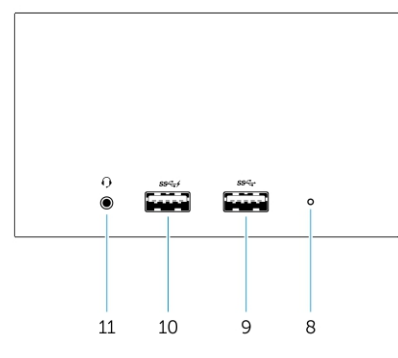

Figure 1. Identifying Parts and Features

- 1. RJ-45 Port
- 2. USB 2.0 Ports
- 3. Speaker out
- 4. DC-in Connector
- 5. Kensington lock
- 6. Reset button

- 7. Pairing/Connect/Disconnect/Sleep/Wake up button
- 8. Docking status indicator
- 9. USB 3.0 connector
- 10. USB 3.0 connector with PowerShare
- 11. Headset connector
- 12. USB 3.0 Port
- 13. mini Display Port
- 14. HDMI Port
- 15. VGA Port

#### Pairing/Connect/Disconnect button

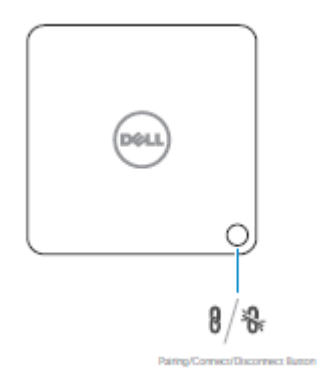

#### Figure 2. Pairing/Connect/Disconnect button

#### **Kensington Lock**

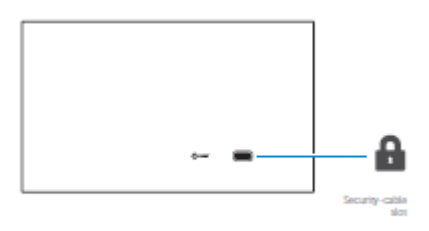

Figure 3. Kensington Lock

#### **Reset Button**

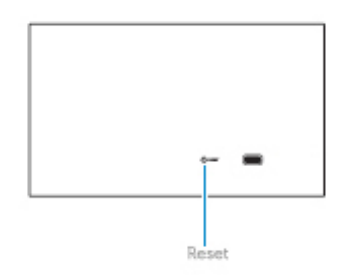

#### Figure 4. Reset Button

## Hardware Requirements

Before using the docking station, ensure that your notebook or PC has a WiGig module and antenna to enable one-to-one wireless connection.

# **Quick Setup of Hardware**

**1.** Connect the AC adapter to the AC adapter connector on the Dell Wireless Docking Station WLD15 and to the electrical outlet.

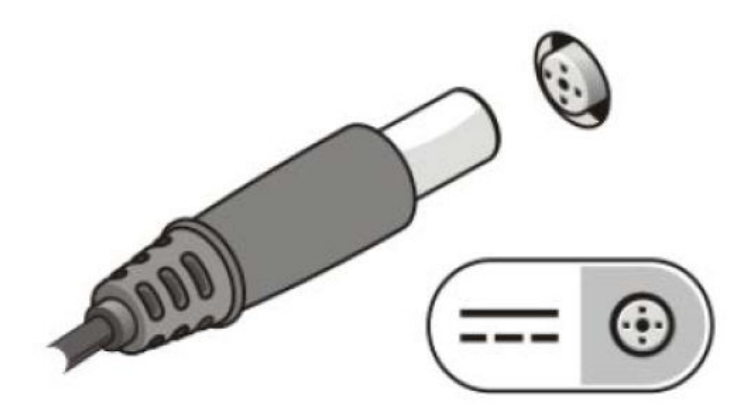

#### Figure 5. AC Adapter

2. Press the Pairing/Connect/Disconnect button.

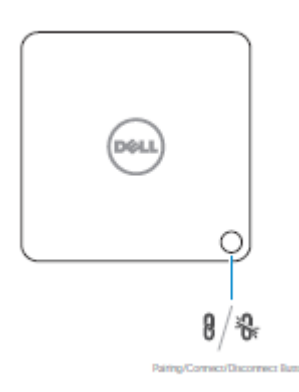

Figure 6. Press the Pairing/Connect/Disconnect button.

# **LED Status Indicators**

### **Power Adapter LED**

The LED on the power adapter connector illuminates white when power is supplied.

## **Docking Status Indicator**

#### Table 1. Docking Station LED Indicators

| State                    | LED Behavior                                              |
|--------------------------|-----------------------------------------------------------|
| Disconnected             | Solid Amber                                               |
| Connected                | Solid White                                               |
| Error (hardware failure) | Amber/White - alternate blinking between white and amber. |
| Pairing/Connecting       | Amber - rapid blinking.                                   |
| Firmware Upgrade         | Blinking white                                            |

#### Table 2. RJ-45 LED Indicators

| Link Speed Indicators | Ethernet Activity Indicator |
|-----------------------|-----------------------------|
| 10 Mb = Green         | Yellow Flashing             |
| 100 Mb = Orange       |                             |
| 1 Gb = Green + Orange |                             |

## **Pairing/Connect/Disconnect Button**

The Pairing Button is an easy way for the user to pair, connect, and disconnect the docking station to the laptop. It can also be used to 'put to sleep' and 'wake up' the laptop.

| Function            | Docking state                                       | Action                           | Effect                                                                                         |
|---------------------|-----------------------------------------------------|----------------------------------|------------------------------------------------------------------------------------------------|
| Initial pairing     | Docking station not<br>connected and not<br>paired. | Short press                      | Completes pairing and<br>connection to the<br>docking station.                                 |
| Go to sleep         | Dock connected                                      | Short press                      | Puts the laptop in Sleep mode.                                                                 |
|                     |                                                     |                                  | NOTE: The laptop's<br>Power Options<br>should be<br>configured to<br>support this<br>function. |
| Disconnect (Undock) | Dock connected                                      | Long press (more than 2 seconds) | Disconnects from docking station.                                                              |
|                     |                                                     |                                  | NOTE: Docking<br>station LED will<br>turn Amber to<br>indicate successful<br>disconnection.    |
| Resume from Standby | Dock connected                                      | Short press                      | Laptop in 'active/wake'<br>mode.                                                               |
| Monitor wake up     | No docking station in range.                        | Short press                      | Activates the monitor.                                                                         |
|                     |                                                     |                                  | connection in this state.                                                                      |

# Input/Output (I/O) Connectors on the Dell Wireless Docking Station WLD15

The Dell Wireless Docking Station WLD15 has the below I/O connectors:

| Video Ports        | <ul> <li>mini DisplayPort x 1</li> <li>HDMI x 1</li> <li>VGA x 1</li> </ul>                                                                                                    |
|--------------------|----------------------------------------------------------------------------------------------------|
| Input/Output Ports | <ul> <li>USB 3.0 x 2</li> <li>USB 3.0 PowerShare x 1</li> <li>USB 2.0 x 2</li> <li>Gigabit Ethernet (RJ-45) x 1</li> <li>Headset connector x 1</li> <li>Line-out connector x 1</li> </ul> |

If the wireless link between the laptop and the Dell Wireless Docking Station becomes weak, move the laptop closer to the Dell Wireless Docking station or rotate the laptop to find a position with a stronger wireless link. For example, if you find that the wireless signal strength is reduced when the laptop lid is closed, you can open the laptop lid to find the best reception.

**NOTE:** The wireless connection works best if your laptop lid (logo side) directly faces the front side of the docking station and there is a line-of-sight between the laptop and the docking station.

## **Re-setting the Dell Wireless Docking Station WLD15**

To re-set to the default factory settings, first power off the docking station, press the re-set button for more than 2 seconds, and then power on the docking station.

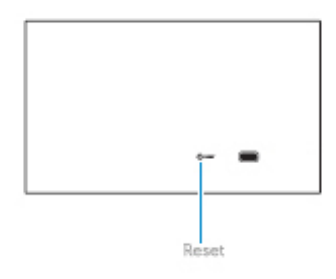

#### Figure 7. Reset

The Reset button is intended for recovering from undesired situations. It restores default parameters and the factory firmware version. The table below describes the reset button functionality:

| Function            | Action              | Effect                                       |
|---------------------|---------------------|----------------------------------------------|
| Parameters recovery | Long press (>2 sec) | Restores all parameters to factory defaults. |

U

| Function                              | Action                                    | Effect                                                                                                    |
|---------------------------------------|-------------------------------------------|----------------------------------------------------------------------------------------------------|
|                                       |                                           | NOTE: The firmware version is not changed in this process.                                                                                                    |
| Factory version recovery and defaults | Press during docking station<br>power-up. | Restores factory-saved version.           NOTE: This process will           restore the firmware version,           restore all default           parameters, and delete all           previously defined profiles. |

# 4

# Connecting to the Intel Wireless Dock Manager

The Intel Wireless Dock Manager is an easy-to-use software which allows you to connect to the Dell Wireless Docking Station WLD15. The Wireless Dock Manager uses WiGig's WDE/WSE PAL leveraging the latest technology in transmitting the data wirelessly. Using this software you can enjoy wireless high-speed data, audio, and video transfer between your PC/laptop and the Dell Wireless Docking Station securely. This software supports WPS security pairing.

Once you establish a connection between your PC/laptop and the Dell Wireless Docking Station, all the devices like mouse, keyboard, stereo speakers, display devices, external hard drives, etc. attached to the dock are available to you. You can access them wirelessly using your PC/laptop. The Device Manager on your PC/laptop shows all the devices attached to the Dell Wireless Docking Station as if they are attached to your PC/laptop.

The following sections explain in detail how to configure the Intel Wireless Dock Manager software, connect to the Dell Wireless Docking Station, and use the devices attached to the docking station.

**NOTE:** The Intel Wireless Dock Manager is pre-installed in your computer.

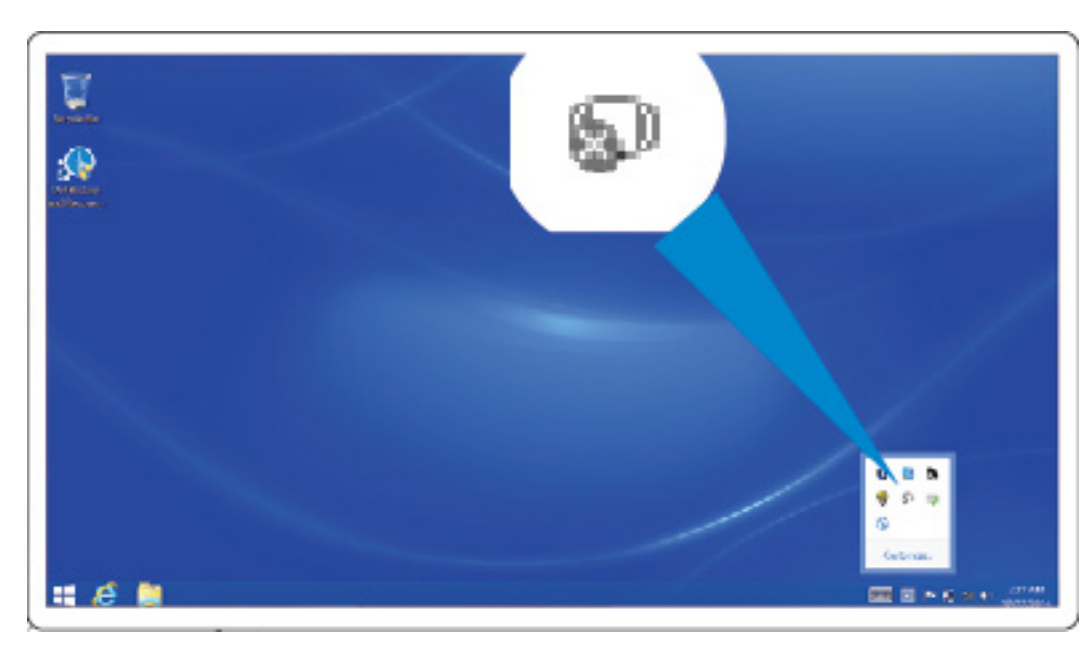

1. Launch the Intel Wireless Dock Manager.

Figure 8. Launch the Intel Wireless Dock Manager

2. If disabled, please enable WiGig.

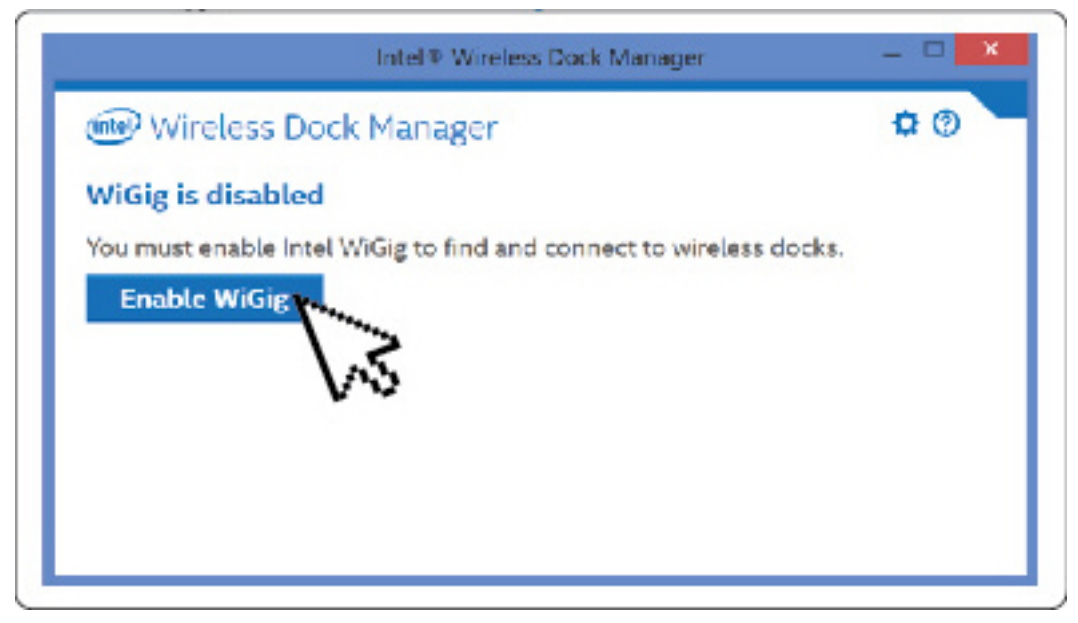

#### Figure 9. Enable WiGig

3. Click the icon in your task bar as shown to connect to your Wireless Docking Station.

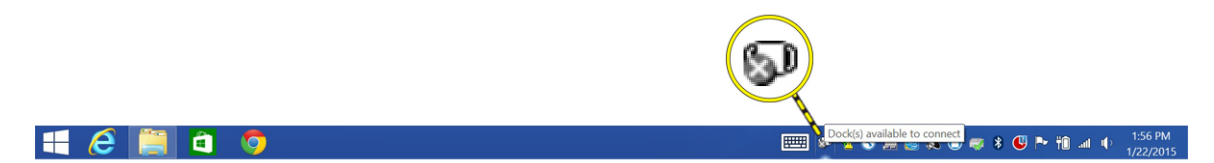

#### Figure 10. Docks available to connect

4. Select the dock you want to connect to.

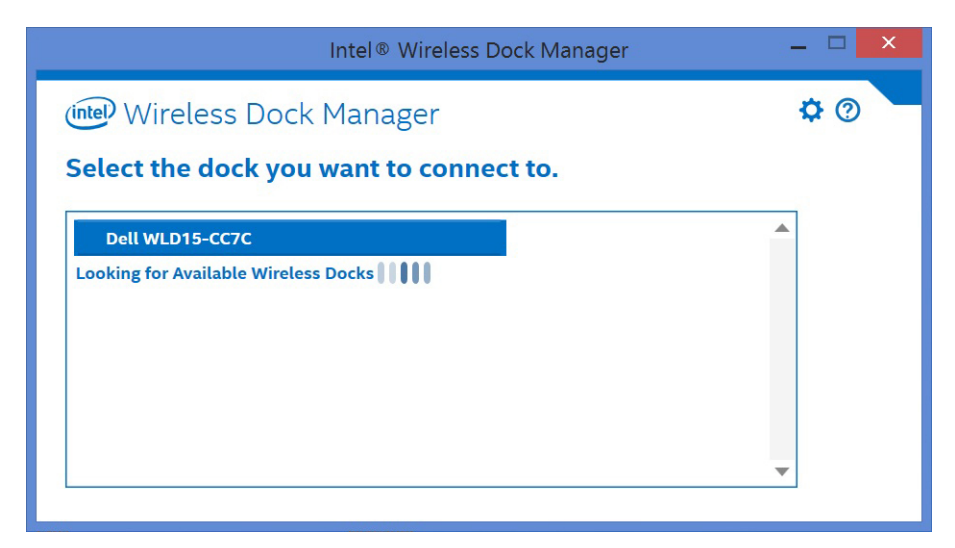

Figure 11. Select the dock you want to connect to

5. Press the connection button on the Wireless Docking Station to confirm.

| Intel® Wireless Dock Manager 🗕 🗖                                   | 1 × |
|--------------------------------------------------------------------|-----|
| Confirm Your Dock                                                  |     |
| Confirm Your Dock<br>Press the connection button on your dock now. | 2   |

Figure 12. Confirm and press the connection button

6. You are now successfully connected to the Dell Wireless Docking Station WLD15. You can also enable **Yes** to automatically connect to this docking station on subsequent attempts.

| Intel® Wireless Dock Manager              | - 🗆 🗙          |
|-------------------------------------------|----------------|
| (intel) Wireless Dock Manager             | \$ ⊘           |
| Successfully Connected to Dell WLD15-CC7C |                |
| Yes Automatically connect to this dock    |                |
| Dock Management                           | (Z) Disconnect |

Figure 13. Successfully connected

7. If you do not wish to connect automatically on subsequent attempts, you can disable it by sliding the button to **No.** 

| Intel® Wireless Dock Manager              | _ 🗆 🗙          |
|-------------------------------------------|----------------|
| (Intel) Wireless Dock Manager             | ¢ Ø            |
| Successfully Connected to Dell WLD15-CC7C |                |
| No Automatically connect to this dock     |                |
| Dock Management                           | 💋 Disconnect   |
| Dock Management                           | (A) Disconnect |

Figure 14. Choose No to not connect automatically

8. Click the Dock Management tab to configure the Intel Wireless Dock Manager. You can customize the Dock Access Settings to **Individual**, **Shared**, **or Public** connections. Selecting **Individual** allows automatic connections. After the initial pairing, every subsequent connection attempt will use pairing content from a stored profile.

| Doc                                        | Management                              | ×      |        |                |
|--------------------------------------------|-----------------------------------------|--------|--------|----------------|
| Dock Management                            |                                         |        |        |                |
| Information                                |                                         |        |        |                |
| Name Dell WLD15-CC                         | 7C                                      |        | anager | _ 🗆 🗡          |
| Software Version 1.1.2                     | 0.17                                    |        | J      |                |
| Dock Access Settings                       |                                         |        |        | ¢ @ 🗧          |
| Individual: Allow au<br>Shared: Require ma | tomatic connections<br>nual connections |        | CC7C   |                |
| O Public: Require pair                     | ng for all connections                  |        |        |                |
| Signal Preferences                         |                                         |        | dock   |                |
| Preferred Radio Chann                      | Auto (Default)                          | •      |        |                |
| Takes effect on next co                    | nnection                                |        |        |                |
| Security                                   |                                         |        |        |                |
| No Require a pa                            | ssword to manage this doc               | k      |        | (Z) Disconnect |
| Password                                   |                                         |        |        |                |
| Verify                                     |                                         |        |        |                |
|                                            |                                         |        |        |                |
|                                            |                                         |        |        |                |
|                                            |                                         |        |        |                |
|                                            | Save Changes                            | Cancel |        |                |

Figure 15. Dock Management

Selecting **Shared** will require you to manually select the target docking station from the scan list to connect. After the initial pairing, every subsequent connection attempt will use the pairing content from the stored profile.

| Dock I                                          | Management              | ×       |        |                |
|-------------------------------------------------|-------------------------|---------|--------|----------------|
| Dock Management                                 |                         |         |        |                |
| Information                                     |                         |         |        |                |
| Name Dell WLD15-CC70<br>Software Version 1.1.20 | 17                      |         | anager | _ 🗆 🗙          |
| Dock Access Settings                            |                         |         |        | ¢ @            |
| Shared: Require man                             | ual connections         |         | CC7C   |                |
| Dublic: Require pairin                          | g for all connections   |         |        |                |
| Signal Preferences                              |                         |         | dock   |                |
| Preferred Radio Channel                         | Auto (Default)          | <b></b> |        |                |
| Takes effect on next conr                       | nection                 |         |        |                |
| No Require a pass                               | sword to manage this do | ck      |        | (Z) Disconnect |
| Password                                        |                         |         |        |                |
| Verify                                          |                         |         |        |                |
|                                                 |                         |         |        |                |
|                                                 |                         |         |        |                |
|                                                 | Save Changes            | Cancel  |        |                |
|                                                 | euro entingeo           |         |        |                |

Figure 16. Dock Management - shared

Selecting **Public** always requires the WPS pairing.

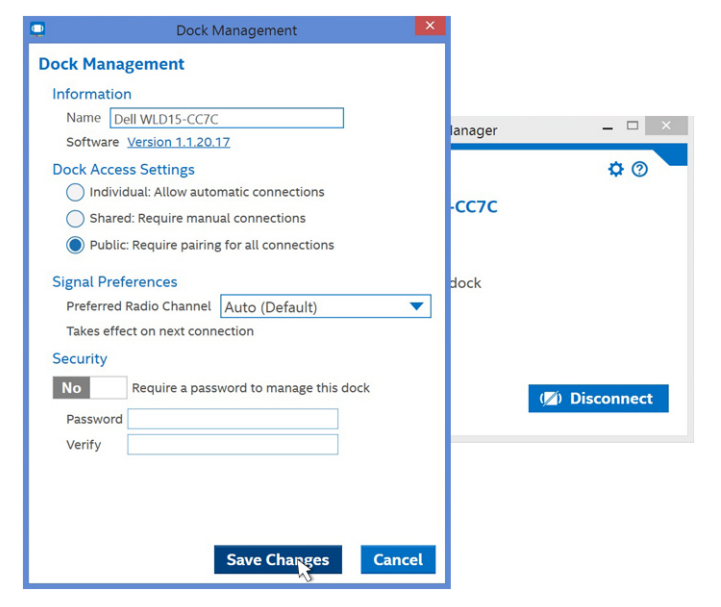

Figure 17. Dock Management - Public

You can also set a password to protect the docking station settings.

CAUTION: If you forget your password, then you have to do a roll-back to the full factory-default settings.

# **Configuring the Intel HD Graphics Utility**

The Intel HD Graphics Utility allows you to configure multiple displays. You can connect two or more displays, but can only enable two active external displays simultaneously.

## If connecting two displays, follow these steps:

1. Click the icon list on the task bar.

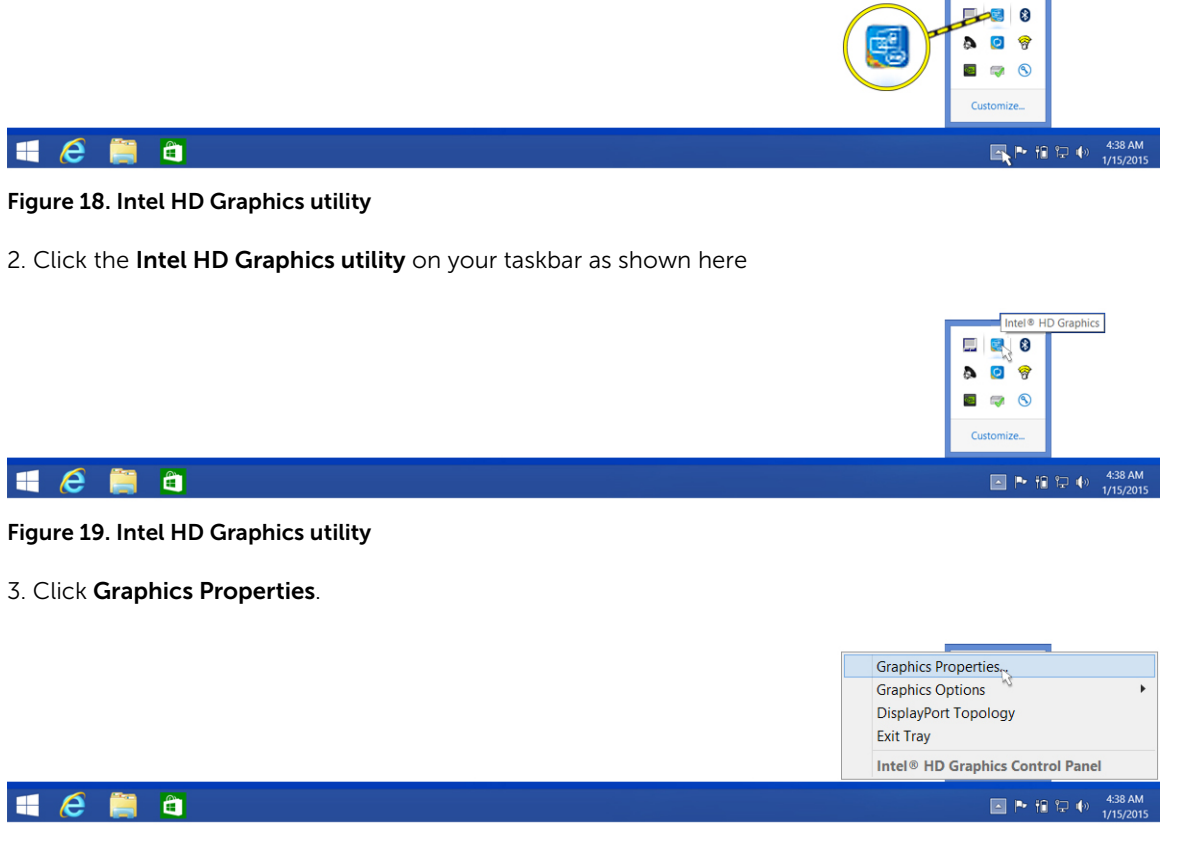

Figure 20. Graphics Properties.

4. Click Display.

| Intel® HD Grap                                                      | phics Control Pa | anel  | - □ ×       |
|---------------------------------------------------------------------|------------------|-------|-------------|
| Customize your graphics settings to enhance your visual experience. | Display          | 3D    | Options and |
|                                                                     | Video            | Power | Support     |

Figure 21. Display

5. Click **Display** and select **Multiple Displays**.

| Intel® HD Gı<br>€ Display √   | raphics Contro           | ol Panel       |   | General Settings | -□×<br>(intel) |
|-------------------------------|--------------------------|----------------|---|------------------|----------------|
| General Settings              | Display Settings         | Color Settings |   |                  | <u> </u>       |
| Digital t Multiple Displays 🍾 | ▼ Basic                  | Advanced       |   | Preview          | 0              |
| Audio Settings                | Resolution               |                | 0 |                  |                |
| Selec Custom Resolutions      | 1680 x 1050 🗸            |                |   |                  |                |
| Current Settings 🗸            | Refresh Rate             |                | 0 | 660              | 2              |
|                               | 60p Hz 🗸                 |                |   |                  | HL.            |
|                               | Rotation                 |                | 0 |                  |                |
|                               | <b>√</b> 0 90            | 180 270        |   |                  |                |
|                               | Scaling                  |                | 0 |                  |                |
|                               | Center Image             |                |   |                  |                |
|                               | ✓ Scale Full Screen      |                |   |                  |                |
|                               | Maintain Display Scaling |                |   |                  |                |
|                               | Customize Aspect Ratio   |                |   |                  |                |
|                               |                          |                |   |                  |                |
|                               |                          | (+)            |   |                  |                |
|                               |                          | Save Profile   |   |                  |                |

Figure 22. Multiple Displays

6. Select your preferred **Display Mode**.

| Intel® HD Gr<br>€ Display √        | aphics Contrc                                                                                                    | l Panel      | Mul  | tiple Displays | _□×<br>(intel) |
|------------------------------------|----------------------------------------------------------------------------------------------------|--------------|------|----------------|----------------|
| Select Profile<br>Current Settings | Select Display Mode<br>Single Display<br>Clone Displays<br>Extended Desktop<br>Collage<br>Select One or More Active Dir<br>Digital Display DELL U3014<br>Built-in Display<br>None | plays        | -    |                | <b>2</b>       |
|                                    |                                                                                                    | Save Profile | Canc | )<br>el        | Apply          |

Figure 23. Display Mode

## If connecting three displays, follow these steps:

1. Click the Intel HD Graphics Utility.

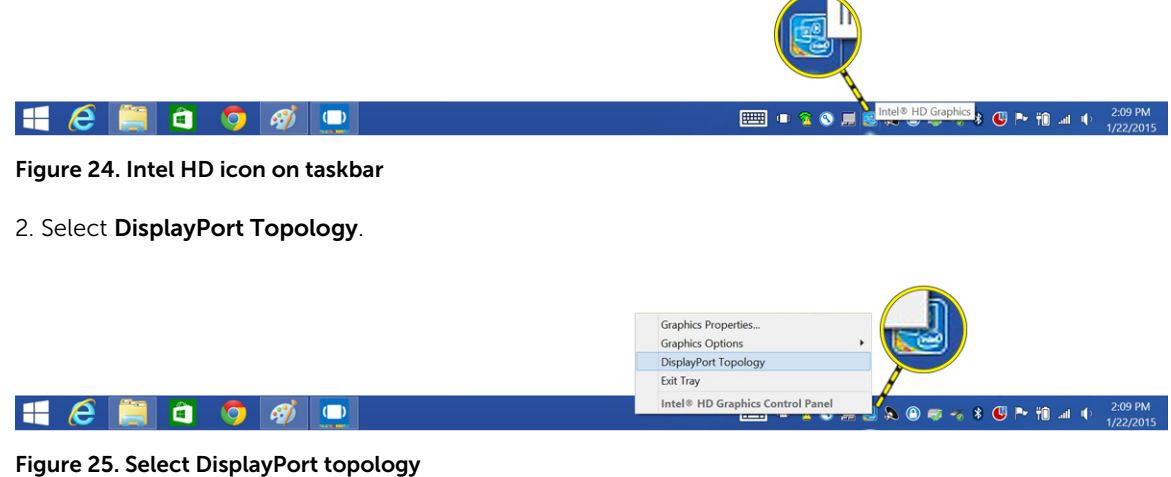

- - - -

3. Select Port.

Your monitors will be displayed.

4. Click Get Display Names.

| Inte<br>📀 Disp                  | Intel® HD Graphics Cor<br>DisplayPort Topology Viewer | ntrol Panel                                                   |
|---------------------------------|-------------------------------------------------------|---------------------------------------------------------------|
| Select Prof<br>Current Settings | Select Port<br>✔ Port 1                               | Select the two displays to be activated on the selected port. |
|                                 |                                                       |                                                               |
|                                 |                                                       |                                                               |
|                                 |                                                       |                                                               |
|                                 |                                                       | Get Display Names Zoom Cut Zoom In Apply at                   |

Figure 26. Display names

5. Your monitors model numbers will be displayed.

| Intel® HD Graphics Cor<br>DisplayPort Topology Viewer | ntrol Panel                                                   |
|-------------------------------------------------------|---------------------------------------------------------------|
| Select Port                                           | Select the two displays to be activated on the selected port. |
| ✔ Port 1                                              | DELL UZ2315H                                                  |
|                                                       | Get Display Names Zoom Out Zoom In Apply                      |

Figure 27. Names displayed

6. Select any two monitors and click **Apply**.

| Intel® HD Grap<br>DisplayPort Topolo | bhics Control Panel                                           |
|--------------------------------------|---------------------------------------------------------------|
| Select Port                          | Select the two displays to be activated on the selected port. |
| ✔ Port 1                             | DELL UZ2315H                                                  |
|                                      | Get Display Names Zoom Out Zoom In Apply a                    |

Figure 28. Select your display and click Apply

7. Click Graphics Properties.

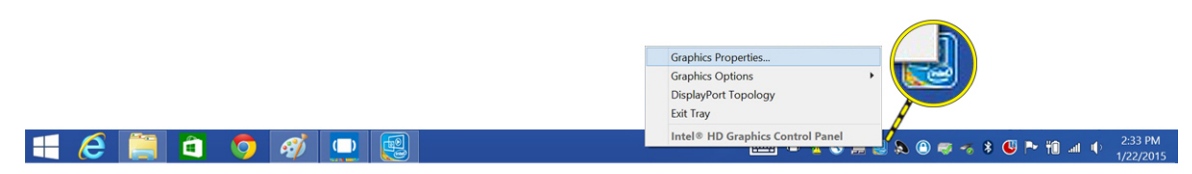

Figure 29. Select Intel HD Graphics Properties

8. The Intel HD Graphics Control Panel appears.

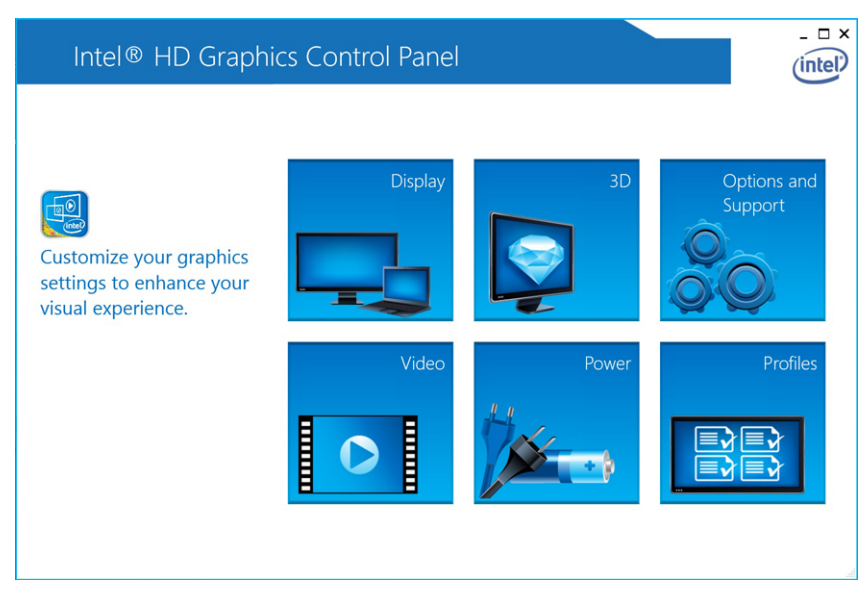

Figure 30. Intel HD Control Panel

#### 9. Select **Display**.

| Intel® HD Graph                                                     | iics Control Panel |       | - □ ×                  |
|---------------------------------------------------------------------|--------------------|-------|------------------------|
| Customize your graphics settings to enhance your visual experience. | Display            | 3D    | Options and<br>Support |
|                                                                     | Video              | Power |                        |

Figure 31. Select Display

10. Select Multiple Displays.

| Intel® HD Gra        | phics Control Panel        |                |                  | _ 🗆 ×   |
|----------------------|----------------------------|----------------|------------------|---------|
| 📀 Display 🗸          |                            |                | General Settings | (intel) |
| General Settings     | Display Settings           | Color Settings |                  |         |
| Multiple Displays    | ▼ Basic ► Advan            | ced            | Preview          | 0       |
| Audio Settings       | Resolution                 | (1)            |                  | 192     |
| Custom Resolutions   | 1920 x 1080 💙              |                |                  |         |
| Current Settings 🗸 🗸 | Refresh Rate               | 0              |                  |         |
|                      | 60p Hz 💙                   |                | R                | 2       |
|                      | Rotation                   | ()             |                  |         |
|                      | <b>V</b> 0 90 180          | 270            |                  |         |
|                      | Scaling                    | 0              |                  |         |
|                      | ✔ Maintain Display Scaling |                |                  |         |
|                      |                            |                |                  |         |
|                      |                            |                |                  |         |
|                      |                            |                |                  |         |
|                      |                            |                |                  |         |
|                      |                            |                | $\sim$           |         |
|                      | (                          | +              |                  | 0       |
|                      |                            | e Profile      |                  | pply    |

Figure 32. Select Multiple Displays

11. Select your preferred **Display Mode**.

| Select Profile                     | Select Display Mode                                                                                                    | (7) | Arrange Displays | (7) |
|------------------------------------|----------------------------------------------------------------------------------------------------|-----|------------------|-----|
| SELECT PYOTILE<br>Current Settings | Single Display Clone Displays Clone Displays College Select One or More Active Displays Primary Display Built-in Display Digital Display DELL U2711 |     |                  | 0   |
|                                    | None V<br>Digital Display DELL UZ2315H<br>Digital Display DELL UZ711<br>Built-in Display<br>None                                                    |     | Identify Disp    | ays |

Figure 33. Select Display 3

12. Click Apply.

| Intel® HD Gra<br>€ Display ~       | phics Control Pan                                                                                                    | el           | Multiple Displays | _ □ × |
|------------------------------------|----------------------------------------------------------------------------------------------------|--------------|-------------------|-------|
| Select Profile<br>Current Settings | Select Display Mode<br>Single Display<br>Clone Displays<br>✓ Extended Desktop<br>Collage<br>Select One or More Active Displays<br>Built-in Display<br>Built-in Display<br>Digital Display DELL U2711<br>Oligital Display DELL U22315H |              | Arrange Displays  |       |
|                                    |                                                                                                    | Save Profile | Cancel            |       |

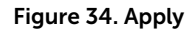

U

**NOTE:** Go back to **General Settings** to configure each display's resolution. The maximum resolution for two active displays should not be higher than 1920 x 1200 or dependent on the display's supportable resolution. Please refer to the <u>Display Resolution table</u> in the Technical Specifications section of this user's guide.

6

## Dell Wireless Docking Station Software Update

1. To update the **Dell Wireless Docking Station Software**, in the Update Package dialog box, click **INSTALL**.

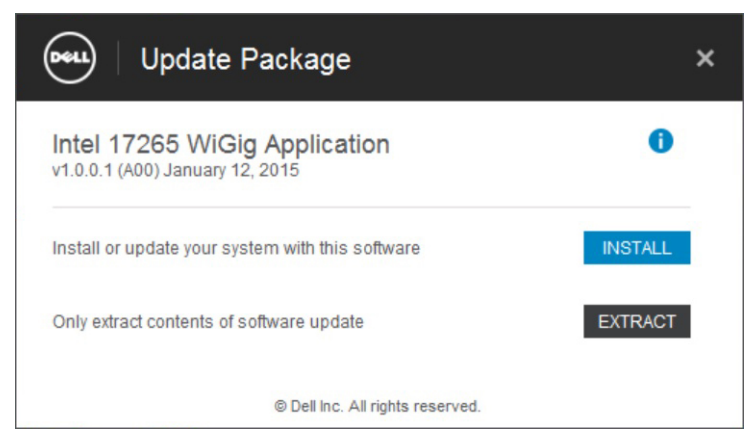

Figure 35. Install or Extract

2. The Dell Wireless Docking Software – InstallShield Wizard dialog box is displayed. Click Yes.

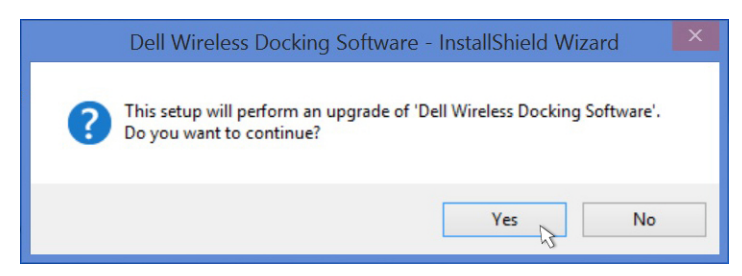

Figure 36. Click Yes to install

The **Dell Wireless Docking Software - InstallShield Wizard** dialog box indicates that the installation is in progress.

| Dell Wireless | Docking Software - InstallShield Wizard                                                                                                    |
|---------------|----------------------------------------------------------------------------------------------------|
|               | Preparing to Install<br>Dell Wireless Docking Software Setup is preparing the<br>InstallShield Wizard, which will guide you through the program<br>setup process. Please wait.<br>Preparing to Install |
|               | Cancel                                                                                                    |

Figure 37. Preparing the install

3. In the **Dell Wireless Docking Software – InstallShield Wizard** dialog box, click **Next**.

| Dell Wireless Docking Software - InstallShield Wizard |                                                                                                    |  |  |
|-------------------------------------------------------|----------------------------------------------------------------------------------------------------|--|--|
|                                                       | Resuming the InstallShield Wizard for Dell<br>Wireless Docking Software<br>Wizard will complete the installation of Dell Wireless<br>Docking Software on your computer. To continue, click<br>Next. |  |  |
| < Back Next > Cancel                                  |                                                                                                    |  |  |

Figure 38. Click Yes to continue

4. To enable WiGig, in the Welcome to Intel Wireless Dock Manager dialog box, click Yes.

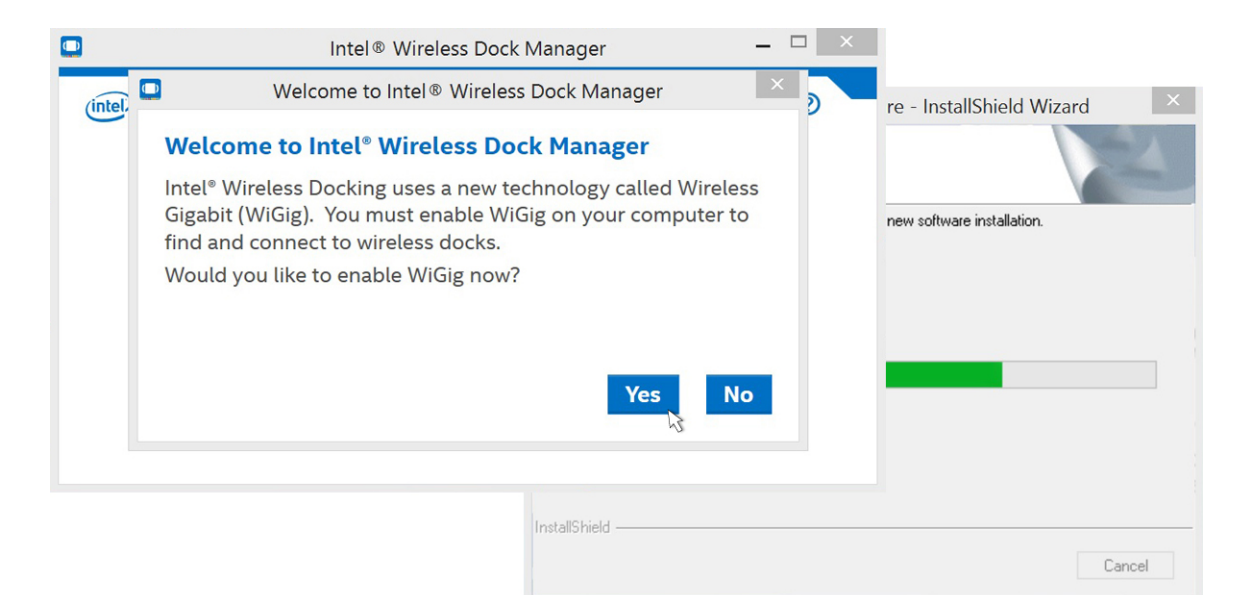

#### Figure 39. Click yes to enable WiGig

5. In the Dell Wireless Docking Software- InstallShield Wizard dialog box, click Finish.

|               | Intel® Wireless [        | Dock Manager  | _ 🗆 ×                                                                                      |
|---------------|--------------------------|---------------|--------------------------------------------------------------------------------------------|
|               |                          | Dell Wireless | Docking Software - InstallShield Wizard                                                    |
| (intel) Wire  | eless Dock Manager       |               | Update Complete                                                                            |
| Select th     | e dock you want to conne |               |                                                                                            |
| Dellaure      |                          |               | The InstallShield Wizard has updated Dell Wireless Docking<br>Software to version 1.0.0.1. |
| Dell WLL      | 715-0070                 |               |                                                                                            |
| Looking for J | Available Wireless Docks |               |                                                                                            |
|               |                          |               | < Back Finish Cancel                                                                       |

#### Figure 40. Click Finish

6. A message is displayed indicating that the software is successfully updated. Click **CLOSE**.

| 0                       | Intel® Wireless Dock M  | anager –                                         |                  |       |   |
|-------------------------|-------------------------|--------------------------------------------------|------------------|-------|---|
| (intel) Wireless D      | ock Manager             |                                                  | <b>\$</b> @      |       |   |
| Select the dock         | you want to connect to. |                                                  |                  |       |   |
| Dell WLD15-CC7C         | Deel                    | Update Package                                   |                  |       | × |
| Looking for Available W | Intel 17<br>v1.0.0.1 (A | 7265 WiGig Applicatio                            | on               | 0     |   |
|                         | View Insta              | ne update installer operation is<br>allation log | successful.      | CLOSE |   |
|                         |                         | © Dell Inc. All                                  | rights reserved. | hs    |   |

#### Figure 41. Successful

7. When you are connecting to the docking station, a message may be displayed asking whether or not you want to update the docking station firmware. Click **Yes**.

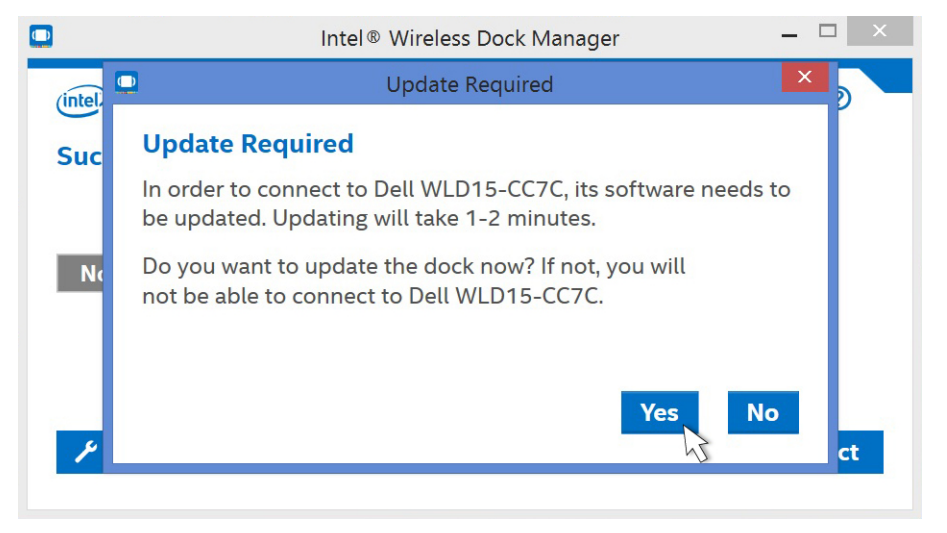

Figure 42. Click yes to update drivers

The Intel Wireless Dock Manager page indicates that the Dell WLD15 update is in progress.

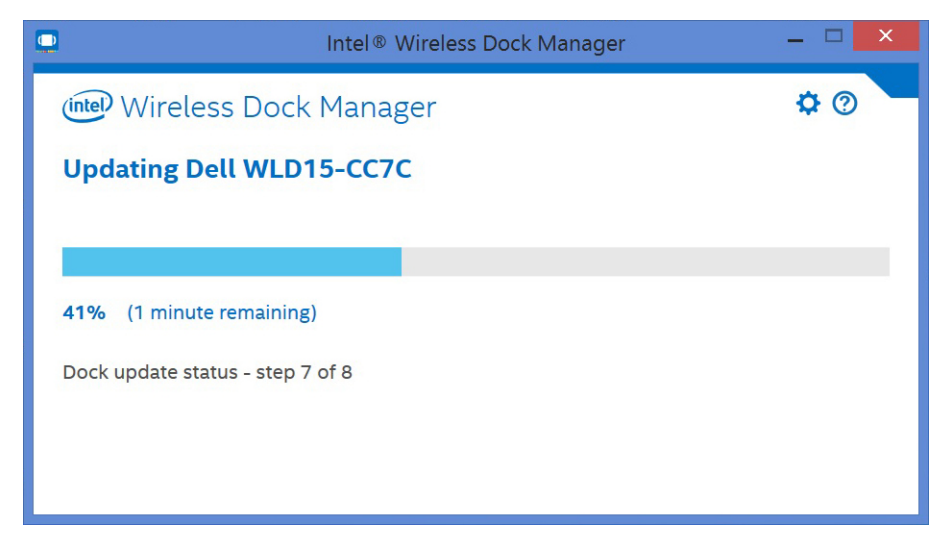

Figure 43. Updating in progress

7

# Troubleshooting the Dell Wireless Docking Station WLD15

## **Symptoms and Solutions**

| Symptoms                                                                                                    | Suggested solutions                                                                                                    |
|----------------------------------------------------------------------------------------------------|----------------------------------------------------------------------------------------------------|
| 1. No video on the monitors attached to the HDMI,<br>miniDP port, or the VGA port on the wireless<br>docking station. | <ul> <li>Make sure the laptop is connected with the<br/>docking station to disconnect and reconnect<br/>to the docking station.</li> </ul>                                                                                                    |
|                                                                                                    | <ul> <li>Make sure that the video cable attached to the<br/>panel is tightly secured to the video port in the<br/>docking station and that the monitor's display<br/>output setting is set to the correct output.</li> </ul>                                                                                                    |
|                                                                                                    | • This may be due to the monitor(s) supporting<br>higher resolutions than the WiGig connection<br>is able to support. In the Intel Graphics Control<br>Panel, under General Settings, ensure that the<br>resolution is set to 1920 x 1200 or 1920 x 1080<br>at 59 Hz or 60 Hz for both the monitors.                                                                                      |
|                                                                                                    | <ul> <li>If only one monitor is shown, while the other is<br/>not, go to the Intel Graphics Control Panel, and<br/>under Multiple Displays, select the output for<br/>the second monitor.</li> </ul>                                                                                                    |
|                                                                                                    | <ul> <li>If three displays are plugged into the docking<br/>station, then the docking station will only<br/>support a maximum of two external monitors.<br/>Please refer to section in this User Guide which<br/>describes how to select and activate the<br/>desired monitors.</li> </ul>                                                                                                |
|                                                                                                    | <ul> <li>If your monitor is connected to a docking<br/>station, then the video output on your laptop<br/>may be disabled. Consult your laptop's user<br/>manual or contact your laptop manufacturer<br/>for assistance on enabling this feature.</li> </ul>                                                                                                    |
| 2. The video on the attached monitor is distorted or flickering.                                                      | <ul> <li>Make sure the video cable attached to the<br/>panel is tightly secured to the video port in the<br/>docking station.</li> </ul>                                                                                                    |
|                                                                                                    | <ul> <li>When the monitor is distorted or flickering,<br/>please reset your monitor to restore it to its<br/>original settings. You can reset the monitor by<br/>pressing the <b>Menu</b> button on the monitor itself,<br/>and selecting <b>Restore Factory Settings</b>. Or<br/>disconnect the monitor from your docking<br/>station and power off and on in order to reset.</li> </ul> |

| Symptoms                                                                       | Suggested solutions                                                                                                    |  |  |
|--------------------------------------------------------------------------------|----------------------------------------------------------------------------------------------------|--|--|
| 3. The video on the attached monitor is not displaying as an extended monitor. | <ul> <li>Make sure the Intel HD Graphics is installed in<br/>the Windows Device Manager.</li> </ul>                                                                                                    |  |  |
|                                                                                | <ul> <li>Open the Intel HD Graphics Control Panel and<br/>go to Multiple Displays control to set the<br/>display to the extended mode.</li> </ul>                                                                                                    |  |  |
| 4. The audio connector is not functioning or there is a lag in the audio.      | • Ensure the correct playback device is selected in the laptop.                                                                                                    |  |  |
|                                                                                | <ul> <li>The most likely cause of audio output<br/>problems on the docking station is a bad<br/>audio-out connector. First try powering off and<br/>then powering on the docking station. If that<br/>fails, try to re-plug in the audio cable to the<br/>docking station from the external speaker<br/>output.</li> </ul> |  |  |
|                                                                                | <ul> <li>Make sure the laptop is stationed closer to the<br/>docking station to avoid audio lag. Also, please<br/>update to the latest audio drivers.</li> </ul>                                                                                                    |  |  |
| 5. The USB ports are not functioning on the docking station.                   | <ul> <li>Make sure the laptop is connected with the<br/>docking station. Try to disconnect and<br/>reconnect again with the docking station.</li> </ul>                                                                                                    |  |  |
|                                                                                | Check the USB ports. Try plugging the USB device into another port.                                                                                                    |  |  |
|                                                                                | <ul> <li>Please check if the plugged device is shown in<br/>the Windows Device Manager.</li> </ul>                                                                                                    |  |  |
| 6. The HDCP content is not displayed on the attached monitor.                  | <ul> <li>Wireless docking station does not support<br/>HDCP content</li> </ul>                                                                                                    |  |  |
| 7. The LAN port is not functioning.                                            | <ul> <li>Make sure the Ethernet cable connections are<br/>secured at the firewall and the hub or<br/>workstation.</li> </ul>                                                                                                    |  |  |
|                                                                                | <ul> <li>Make sure the Realtek Gigabit Ethernet<br/>controller is installed in the Windows Device<br/>Manager.</li> </ul>                                                                                                    |  |  |
|                                                                                | <ul> <li>Please re-install the Realtek Ethernet Driver or<br/>Dell Wireless Docking Software from Dell.com/<br/>support.</li> </ul>                                                                                                    |  |  |
| 8. The Wireless Dock Manager is not loading.                                   | <ul> <li>Make sure the Intel Wireless Dock Manager is<br/>installed in the laptop or search for Intel<br/>Wireless Dock Manager program.</li> </ul>                                                                                                    |  |  |
|                                                                                | <ul> <li>Device Manager should show Network<br/>Adapters –</li> </ul>                                                                                                    |  |  |
|                                                                                | <ul> <li>Intel Tri-Band Wireless-AC 17625</li> </ul>                                                                                                    |  |  |
|                                                                                | <ul> <li>Device manager should show: Intel Wireless<br/>Gigabit 17625 Drivers -</li> </ul>                                                                                                    |  |  |
|                                                                                | <ul> <li>Intel Wireless Gigabit 17625 Device Driver</li> </ul>                                                                                                    |  |  |
|                                                                                | <ul> <li>Intel Wireless Gigabit 17625 User Mode<br/>Driver</li> </ul>                                                                                                    |  |  |
|                                                                                | <ul> <li>Re-install the Dell Wireless Docking Software<br/>Pack from Dell.com/support.</li> </ul>                                                                                                    |  |  |

| Symptoms                                                                                               | Suggested solutions                                                                                                    |
|----------------------------------------------------------------------------------------------------|----------------------------------------------------------------------------------------------------|
| 9. The WiGig connection is not established.                                                            | <ul> <li>If docking station is used, other users will not<br/>be able to find it or connect to it</li> </ul>                                                                                            |
|                                                                                                    | • If dock is not in used by another computer, you can check following items:                                                                                                    |
|                                                                                                    | <ul> <li>The docking station LED should display<br/>Amber color.</li> </ul>                                                                                                    |
|                                                                                                    | <ul> <li>Bring the computer closer to the docking<br/>station and ensure nothing is in between<br/>the computer and the docking station.</li> </ul>                                                     |
|                                                                                                    | • The LED color should be white when a WiGig connection is established.                                                                                                    |
|                                                                                                    | <ul> <li>Dell Wireless Docking Software and driver pack<br/>may be outdated, download the latest driver<br/>pack from Dell.com/support</li> </ul>                                                       |
| 10. Poor docking signal performance.                                                                   | <ul> <li>Make sure there is a clear line-of-sight<br/>between laptop and docking station.</li> </ul>                                                                                                    |
|                                                                                                    | • Bring computer closer to the docking station.                                                                                                    |
|                                                                                                    | <ul> <li>Make sure there is nothing blocking or is in<br/>between docking station and laptop.</li> </ul>                                                                                                |
| 11. No docking connection in pre-OS environment.                                                       | <ul> <li>Docking station does not support pre-OS environment.</li> </ul>                                                                                                    |
| 12. Fan noise from docking station in disconnected mode.                                               | • The docking station is constantly "listening" to computers who may wish to pair with it. The fan within the docking station will turn on occasionally to maintain temperature in the docking station. |
| 13. Dell Display Manager (DDM) monitor<br>application not functioning with wireless docking<br>station | <ul> <li>DDM application is not supported with current<br/>WiGig release solution.</li> </ul>                                                                                                    |

# 8

# **Technical specifications**

## **Product Specifications**

### **Docking Specifications**

| Standard     | <ul><li>Intel WiGig 1.1</li><li>IEEE 802.11ad</li></ul>                                                                                                    |
|--------------|----------------------------------------------------------------------------------------------------|
| Video Ports  | <ul> <li>mini DisplayPort x 1 (supports DP 1.2)</li> <li>HDMI x 1 (supports HDMI 1.4)</li> <li>VGA Port x 1</li> </ul>                                                                                                    |
| IO Ports     | <ul><li>Headset connector x 1</li><li>Speaker out x 1</li></ul>                                                                                                    |
| Network Port | • 10/100/1000 M LAN Port x 1                                                                                                    |
| USB Ports    | <ul> <li>2 Front USB 3.0 Ports (one with PowerShare)</li> <li>1 Rear USB 3.0 Ports</li> <li>2 Rear USB 2.0 Ports</li> </ul>                                                                                                    |
| Buttons      | <ul><li>Pairing/Connect/Disconnect</li><li>Reset</li></ul>                                                                                                    |
| LEDs         | <ul> <li>Wireless status indicator</li> <li>Search/Disconnected Mode - Amber</li> <li>Connected Mode - White</li> <li>Error: White and Amber</li> <li>Pairing: Amber blinking</li> <li>Firmware Upgrade: White blinking</li> </ul> |

| Environmental Characteristics        | Temperature Operating: 0 °C to 35 °C |                                                                     |  |
|--------------------------------------|--------------------------------------|---------------------------------------------------------------------|--|
|                                      |                                      | Non-operating:                                                      |  |
|                                      |                                      | <ul> <li>Storage: -20 °C to 60 °C (-4<br/>°F to 140 °F)</li> </ul>  |  |
|                                      |                                      | <ul> <li>Shipping: -20 °C to 60 °C (-4<br/>°F to 140 °F)</li> </ul> |  |
|                                      | Humidity                             | Operating: 10% to 80% (non-<br>condensing)                          |  |
|                                      |                                      | Non-operating:                                                      |  |
|                                      |                                      | <ul> <li>Storage: 5% to 90% (non-<br/>condensing)</li> </ul>        |  |
|                                      |                                      | • Shipping: 5% to 90% (non-<br>condensing)                          |  |
| Power Adapter Input Voltage          | AC 100~240 V                         |                                                                     |  |
| Power Adapter Output Voltage         | 19.5 V / 3.34 A                      |                                                                     |  |
| Average Power Consumption            | 4.384 W                              |                                                                     |  |
| Network Standby Power<br>Consumption | 5.8 W                                |                                                                     |  |
| Dimension                            | 120 mm x 120 mm x 70 mm              |                                                                     |  |
| Weight                               | 363.42 g                             |                                                                     |  |

## Display Resolution Table

Table 3. Display Resolution Table

| No of video ports<br>connected | VGA*            | HDMI            | MiniDP          |
|--------------------------------|-----------------|-----------------|-----------------|
| Single                         | 2560 x 1600 p60 | Not connected   | Not connected   |
| Single                         | Not connected   | 2560 x 1600 p60 | Not connected   |
| Single                         | Not connected   | Not connected   | 2560 x 1600 p60 |
| Dual Display                   | 1920 x 1200 p60 | 1920 x 1200 p60 | Not connected   |
| Dual Display                   | 1920 x 1200 p60 | Not connected   | 1920 x 1200 p60 |
| Dual Display                   | Not connected   | 1920 x 1200 p60 | 1920 x 1200 p60 |

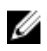

**NOTE:** If higher resolution monitors are used, the Intel Graphics driver will make a judgement based on monitor specifications, available WiGig bandwidth, and display configurations. Some resolutions may not be supported and so will be removed from the Intel Graphics Media Control Panel.

Free Manuals Download Website <u>http://myh66.com</u> <u>http://usermanuals.us</u> <u>http://www.somanuals.com</u> <u>http://www.4manuals.cc</u> <u>http://www.4manuals.cc</u> <u>http://www.4manuals.cc</u> <u>http://www.4manuals.com</u> <u>http://www.404manual.com</u> <u>http://www.luxmanual.com</u> <u>http://aubethermostatmanual.com</u> Golf course search by state

http://golfingnear.com Email search by domain

http://emailbydomain.com Auto manuals search

http://auto.somanuals.com TV manuals search

http://tv.somanuals.com